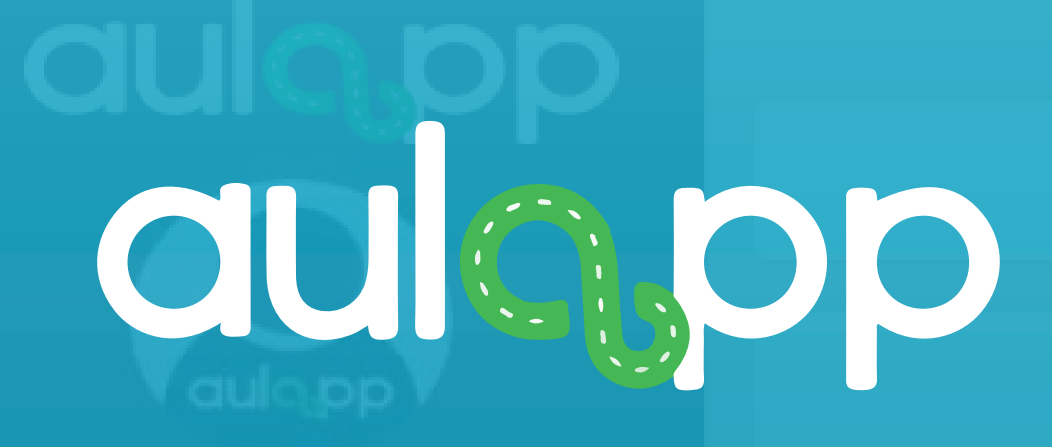

Bienvenido al instructivo Aulapp, esta guía le ayudará a comprender el proceso para el registro de vehículos, por favor lea atentamente y siga cada instrucción.

Registro de vehículos, verifique que el recurso esté disponible para el

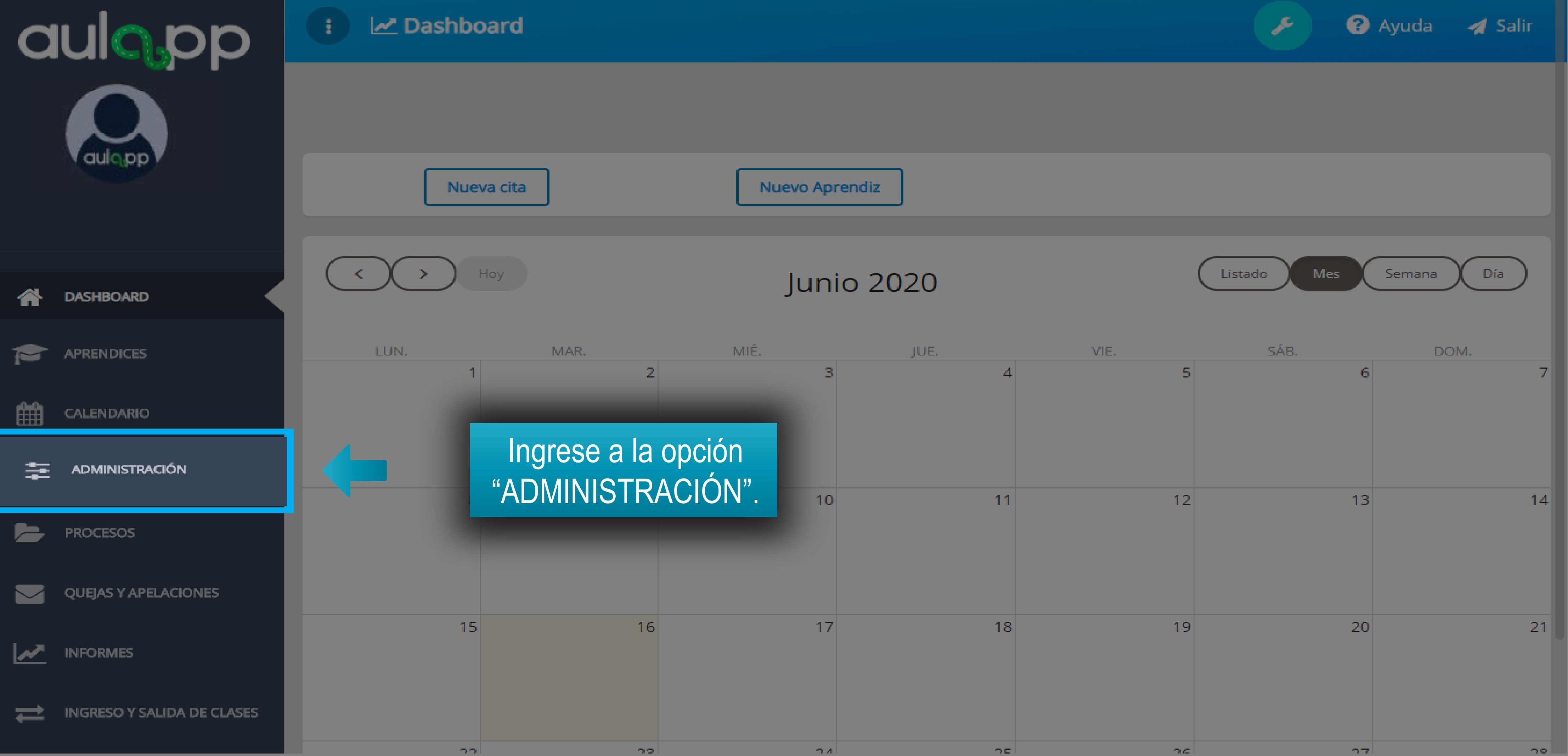

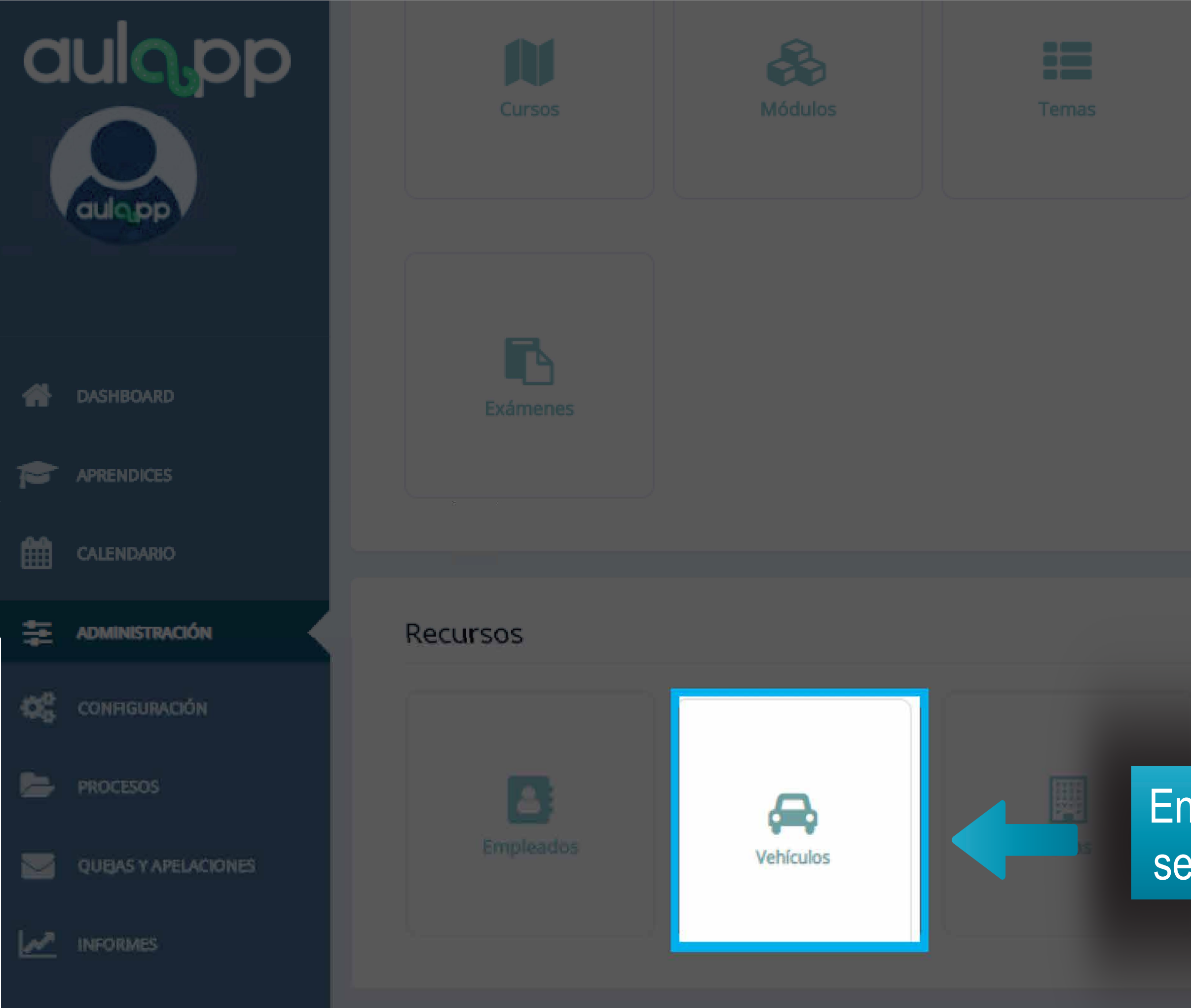

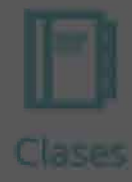

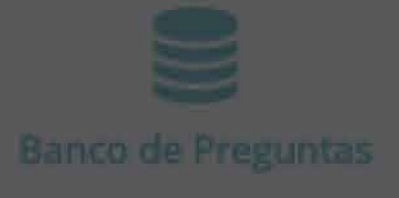

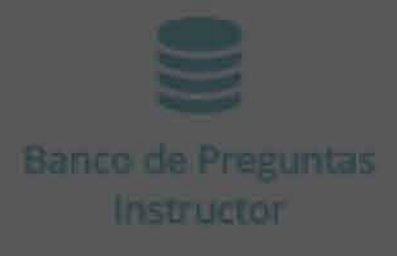

# En la sección recursos seleccione "Vehículos".

ositivos de Inticación

# Información importante

# El vehiculo no debe estar registrado en plataforma Aulapp a nivel nacional.

# aulopp

## ASHBOARD

CALENDARIO

CONFIGURACIÓN

PROCESOS

 $\sim$ 

QUEJAS Y APELACIÓNES

MINFORMES

🖨 Vehículos

**ff** 

🗉 🔪 🙈 Vehículo

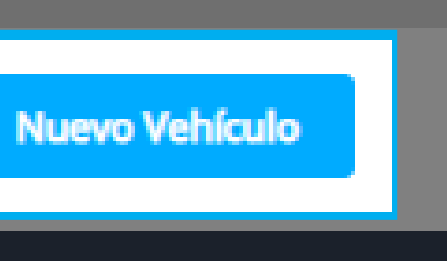

### Haga clic en "Nuevo Vehículo".

| CATEGORÍA | ¢ | PLACA         | ¢ | MARCA           | ÷ | MODELO |
|-----------|---|---------------|---|-----------------|---|--------|
| B1 - C1   |   | QRT-963000    |   | REBELLIN        |   | 2016   |
| B2 - C2   |   | BFG-312823    |   | ABARTH          |   | 2017   |
| B3 - C3   |   | BBB-333189586 |   | PUMA            |   | 2018   |
| A2        |   | DGF-21G959    |   | AKT             |   | 2017   |
| B3 - C3   |   | GEO-852371    |   | KAMA            |   | 2018   |
| B3 - C3   |   | DRE-210       |   | A.J.S           |   | 2016   |
| B2 - C2   |   | BBC-222780    |   | ZUNDAPP         |   | 2018   |
| B2 - C2   |   | BCC-222444    |   | ZHEJIANG        |   | 2017   |
| B1 - C1   |   | BBC-111       |   | SUNSHINE        |   | 2018   |
| B1 - C1   |   | BCC-119661908 |   | RANGER CREW 900 |   | 2013   |

10 - ) filas mostradas

🕜 Ayuda 🛛 🚀 Salir

8

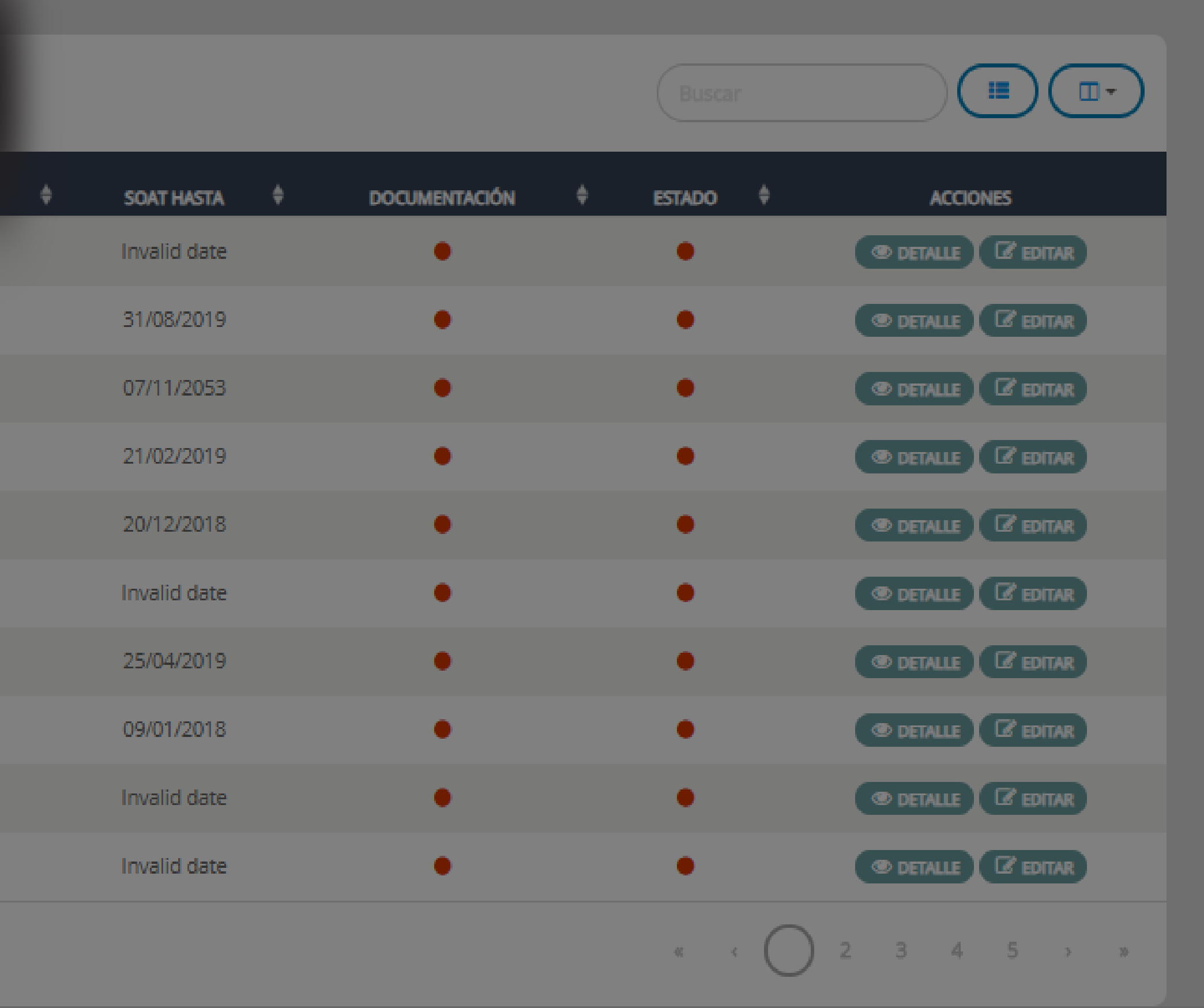

© 2020, AULAPP

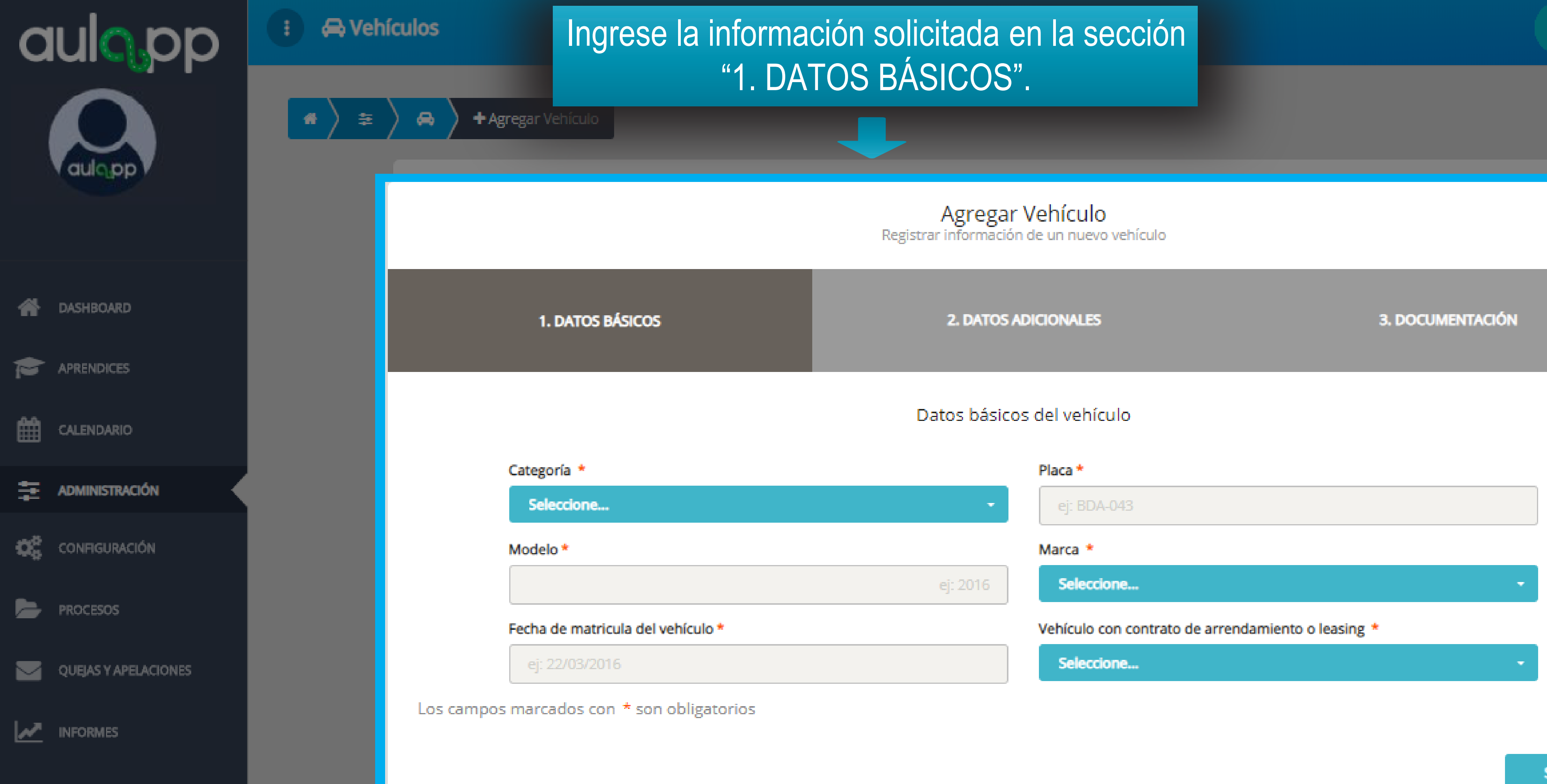

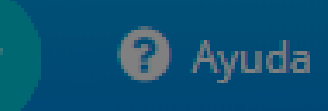

Þ

Siguiente

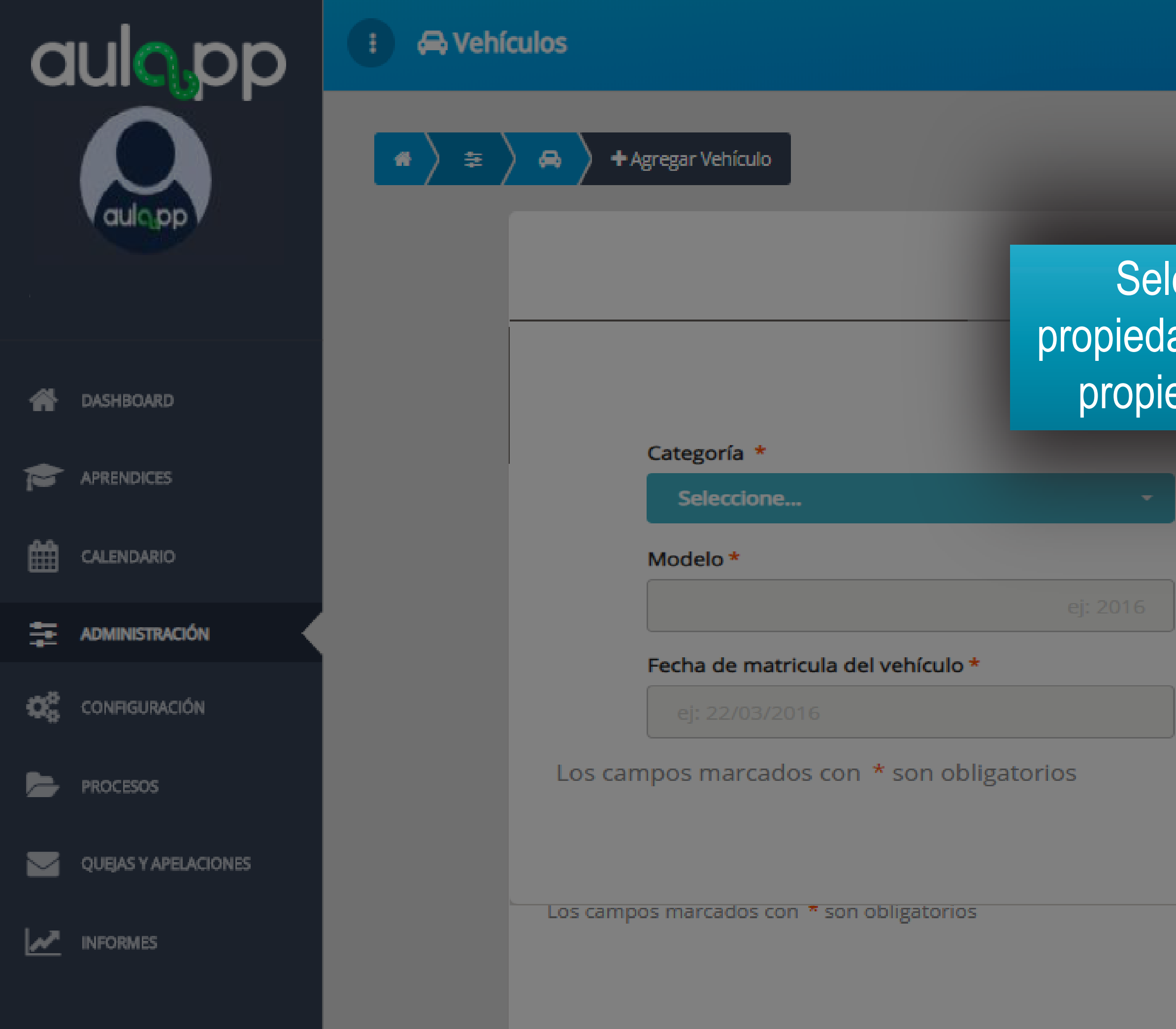

Seleccione la opción "Si", si el vehículo no es propiedad del centro de enseñanza o de alguno de los propietarios registrado en la cámara de comercio. Ayuda

s

| Placa *                      |                        |      |   |
|------------------------------|------------------------|------|---|
|                              |                        |      |   |
| Marca *                      |                        |      |   |
| Seleccione                   | ÷                      |      |   |
| Vehículo con contrato de arr | endamiento o leasing * |      |   |
| Seleccione                   |                        |      |   |
|                              |                        |      |   |
| Seleccione                   |                        | lien | e |
| SI                           |                        | lien |   |
| NO                           |                        |      |   |
|                              |                        |      |   |

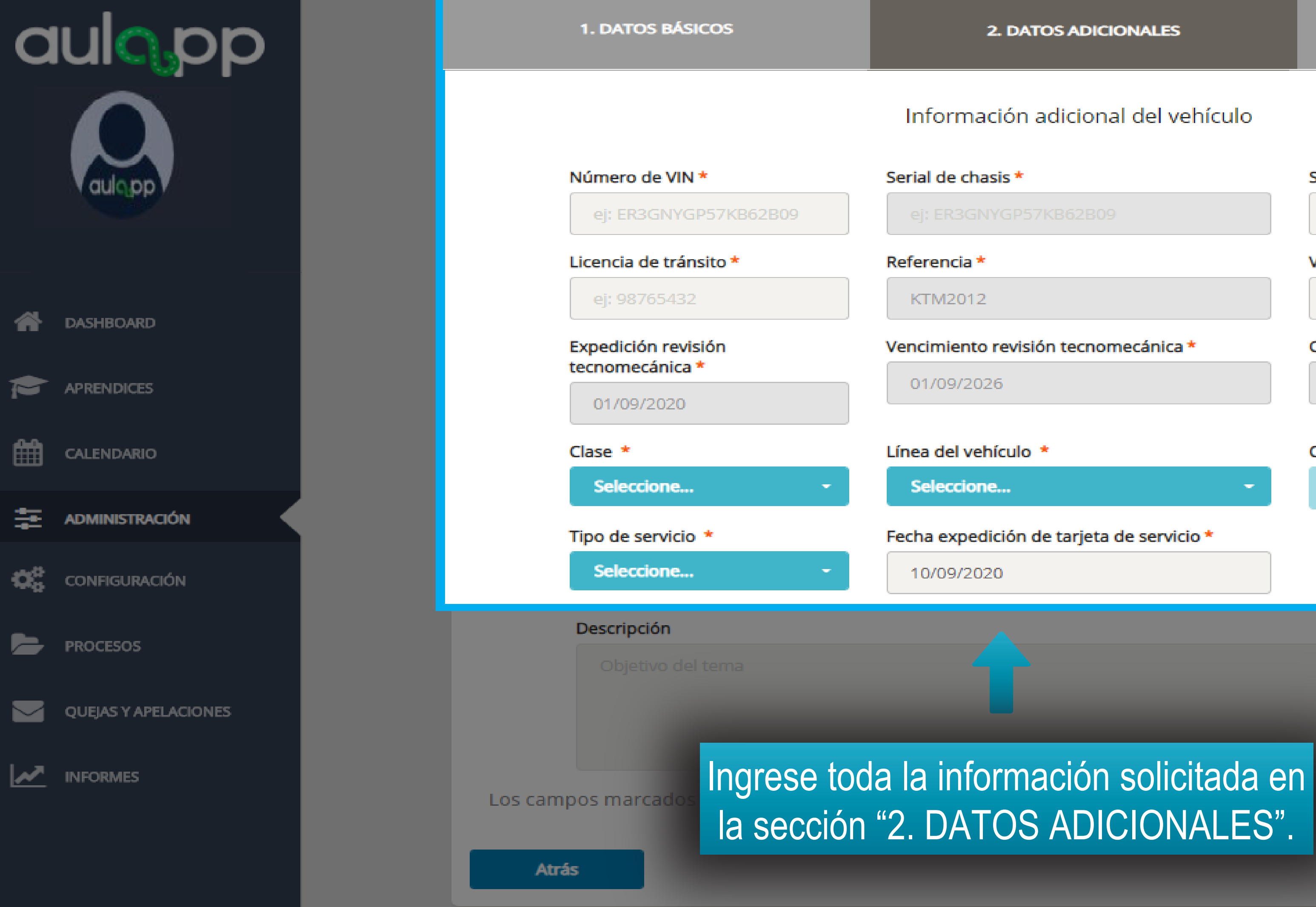

### Información adicional del vehículo

| sis *                         | Serial del motor *              |
|-------------------------------|---------------------------------|
| /GP57KB62B09                  | ej: JF900U7IS79QP               |
|                               | Vencimiento del SOAT*           |
|                               | ej: 22/03/2016                  |
| revisión tecnomecánica *      | CDA que expide la revisión TM * |
| 6                             | NA                              |
|                               |                                 |
| ículo *                       | Color *                         |
| ·                             | BLANCO -                        |
| ción de tarjeta de servicio * |                                 |
| 0                             |                                 |
|                               |                                 |

la sección "2. DATOS ADICIONALES".

Siguiente

Recuerde que todos los documentos están sujetos a revisión por parte de gestión documental, le recomendamos seguir los parámetros para subir los documentos y mantenerlos actualizados en la plataforma.

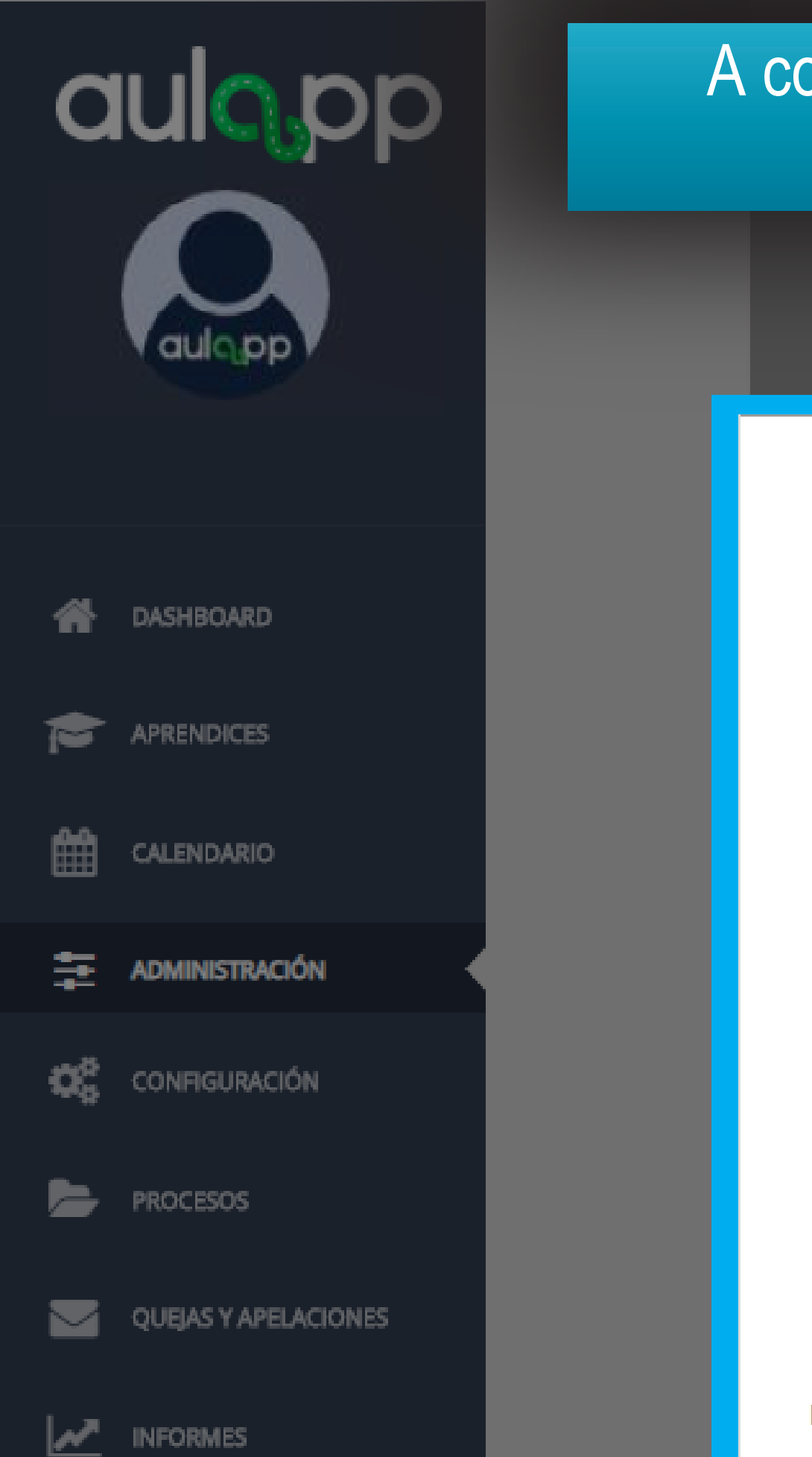

# A continuación adjunte los documentos e información solicitados en el siguiente formulario y haga clic en "Finalizar".

|    | 1. DATOS BÁSICOS                          |                                               |
|----|-------------------------------------------|-----------------------------------------------|
|    | Cada arc<br>los fo                        | Soport<br>hivo adjunto no<br>ormatos permitio |
|    | Licencia de Tránsito *                    | _                                             |
|    | Seleccione un archivo                     | 📤 Cargar archive                              |
|    | (tamaño máximo 7MB, formatos pdf, png, jp | eg y jpg)                                     |
|    | Revisión Tecnicomecánica *                |                                               |
|    | Seleccione un archivo                     | 📤 Cargar archivo                              |
|    | (tamaño máximo 7MB, formatos pdf, png, jp | eg y jpg)                                     |
|    | Tarjeta de Servicio / Tarjeta Operacion   | al *                                          |
|    | Seleccione un archivo                     | 🏝 Cargar archive                              |
|    | (tamaño máximo 7MB, formatos pdf, png, jp | eg y jpg)                                     |
|    | Formato de arrendamiento o leasing        | <b>.</b>                                      |
|    | Seleccione un archivo                     | 🍰 Cargar archive                              |
|    | (tamaño máximo 7MB, formatos pdf, png, jp | eg y jpg)                                     |
| Lo | os campos marcados con * son obligator    | ios                                           |

Atrás

![](_page_9_Figure_4.jpeg)

Finalizar

![](_page_10_Picture_0.jpeg)

## Soportes necesarios. Cada archivo adjunto no debe superar el tamaño de 7MB

2. DATOS ADICIONALES

SOAT \* 🍰 Cargar archivo (tamaño máximo 7MB, formatos pdf, png, jpeg y jpg) cado de Adaptación CDA \* 🍰 Cargar archivo o máximo 7MB, formatos pdf, png, jpeg y jpg) Fecha de vigencia tarjeta de servicio/tarjeta operacional \* Nombre Locatario \*

3. DOCUMENTACIÓN

Finalizar

![](_page_11_Picture_0.jpeg)

### 1. DATOS BÁSICOS

### Licencia de Tránsito \*

(tamaño máximo 7MB, formatos pdf, png, jpeg y jpg)

### Revisión Tecnicomecánica \*

🏦 Carga

🏦 Carga

(tamaño máximo 7MB, formatos pdf, png, jpeg y jpg)

### Tarjeta de Servicio / Tarjeta Operacional \*

|  |  | <b>1</b> | Cargar |
|--|--|----------|--------|
|--|--|----------|--------|

(tamaño máximo 7MB, formatos pdf, png, jpeg y jpg)

### Formato de arrendamiento o leasing\*

🍰 Cargar

(tamaño máximo 7MB, formatos pdf, png, jpeg y jpg)

Los campos marcados con \* son obligatorios

Atrás

Soportes necesarios. Cada archivo adjunto no debe superar el tamaño de 7MB los formatos permitidos son: PDF, PNG, JPEG y JPG

SOAT\*

### Ingrese el nombre de la persona que en el contrato recibe la autorización para hacer uso del vehículo.

|         | (tamaño máximo 7MB, formatos pdf, png, jpeg y jpg)       |  |  |
|---------|----------------------------------------------------------|--|--|
|         | Fecha de vigencia tarjeta dervicio/tarjeta operacional * |  |  |
| archivo |                                                          |  |  |
|         |                                                          |  |  |
|         | Nombre Locatario *                                       |  |  |
| archivo | ej: Nombre                                               |  |  |

Finalizar